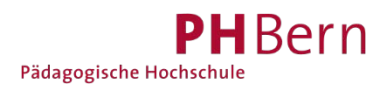

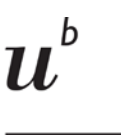

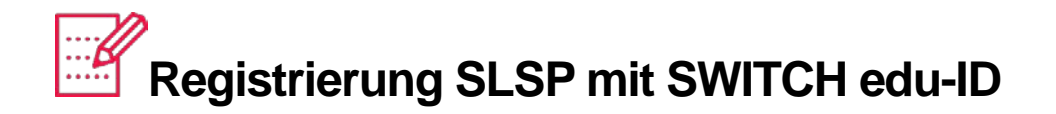

Haben Sie bereits eine SWITCH edu-ID? Wenn ja, können Sie sich mit dieser bei SLSP registrieren.

# Aufrufen der Registrationsplattform SLSP

1. Gehen Sie zu <u>https://registration.slsp.ch/?iz=ube</u>

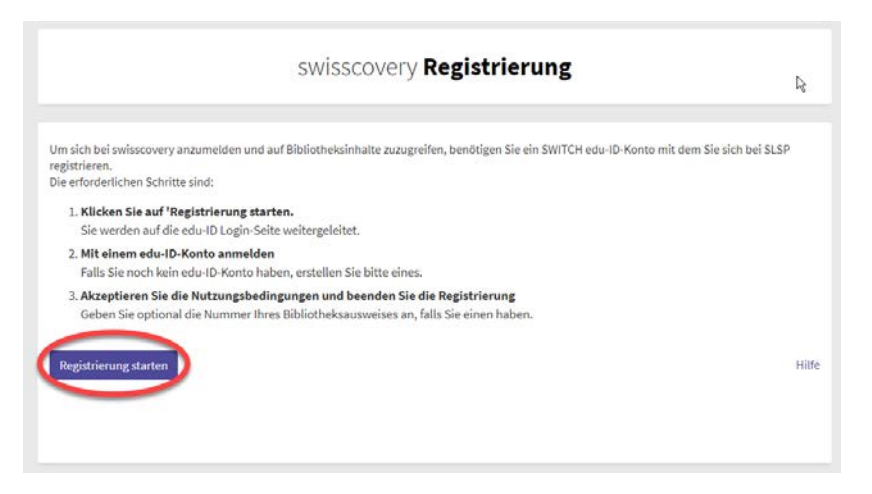

2. Starten Sie die Registrierung.

| ration                                                                         |                                                                                                    |                                                                                                    |                                                                                                    |
|--------------------------------------------------------------------------------|----------------------------------------------------------------------------------------------------|----------------------------------------------------------------------------------------------------|----------------------------------------------------------------------------------------------------|
| g des Dienstes:<br>the Swiss Library Service Platform (SLSP).<br>SWITCH edu-ID |                                                                                                    |                                                                                                    |                                                                                                    |
| harry.potter@uni-example.ch                                                    |                                                                                                    |                                                                                                    |                                                                                                    |
|                                                                                | ۲                                                                                                    |                                                                                                    |                                                                                                    |
| Konto erstellen                                                                | den                                                                                                    |                                                                                                    |                                                                                                    |
| Passwort vergessen?                                                            |                                                                                                    |                                                                                                    |                                                                                                    |
| Optionen zum Schutz der persönlichen Daten                                     |                                                                                                    |                                                                                                    |                                                                                                    |
|                                                                                |                                                                                                    | SWI                                                                                                    | TCH                                                                                                    |
|                                                                                | g des Dienstes:<br>the Swiss Library Service Platform (SLSP).<br>SWITCH edu-ID<br>: harry.potter@uni-example.ch<br>: Konto erstellen Anmel<br>Passwort vergessen?<br>Optionen zum Schutz der persönlichen Daten | g des Dienstes:<br>the Swiss Library Service Platform (SLSP).<br>SWITCH edu-ID<br>harry.potter@uni-example.ch<br>harry.potter@uni-example.ch<br>konto erstellen<br>Pesswort vergessen?<br>Optionen zum Schutz der persönlichen Daten | g des Dienstes:<br>the Swiss Library Service Platform (SLSP).<br>SWITCH edu-ID<br>harry.potter@uni-example.ch<br>harry.potter@uni-example.ch<br>konto erstellen<br>Passwort vergessen?<br>Dptionen zum Schutz der persönlichen Daten |

3. Zugangsdaten im Anmeldefenster eingeben oder falls nötig ein neues Passwort anfordern

## 4. Zustimmung zur Weitergabe von Daten an SLSP

Ohne Zustimmung kann nicht auf den SLSP – Dienst zugegriffen werden.

## 5. Ergänzung der Daten im SWITCH edu-ID Konto

Es erscheint eine Fehlermeldung, wenn im SWITCH edu-ID Konto noch Angaben fehlen: Geburtsdatum, Adresse, Telefonnummer. Geben Sie nebst der Privatadresse optional auch die Geschäfts-/Schuladresse an.

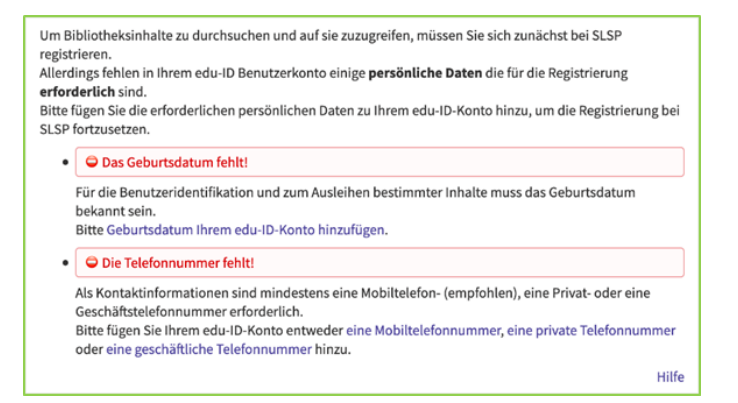

Diese müssen einzeln bei den angegebenen Links eingegeben und jedes Mal die Informationsweitergabe zu SLSP akzeptiert werden.

## 6. Zusammenfassung und Eingabe der Bibliotheksausweis - Nummer

Bei der abschliessenden Zusammenfassung kann die bestehende Bibliotheksausweis-Nummer eingegeben werden.

| im Bibliotheksinhalte zu durchsuchen und auf sie zuzugreifen, müssen Sie sich zunächst bei t<br>egistrieren.                                                                                                    | SLSP        |
|----------------------------------------------------------------------------------------------------|-------------|
| Daten zur Registrierung                                                                                                    |             |
| Name:                                                                                                    |             |
| Harry Potter                                                                                                    |             |
| Geburtsdatum:                                                                                                    |             |
| 1980-07-31                                                                                                    |             |
| Primärer E-Mail-Kontakt:                                                                                                    |             |
| harry.p80@hogwarts-mail.com                                                                                                    |             |
| Andere E-Mail-Adressen:                                                                                                    |             |
| harry.potter@uni-example.ch                                                                                                    |             |
| Doctadrogram                                                                                                    |             |
| Tettstrasse 1291 3333 Examplineee                                                                                                    |             |
|                                                                                                    |             |
| Telefonnummern:                                                                                                    |             |
| • +41 44 234 56 78                                                                                                    |             |
| Bibliotheksausweis-Nummern:                                                                                                    |             |
| B123456789                                                                                                    |             |
| Wenn Sie einen nicht aufgeführten Bib otheksausweis besitzen, geben Sie bitte die Numme                                                                                                    | er des      |
| Ausweises an.                                                                                                    |             |
| Das Ausleihen von Büchern in einer Bibliothek wird mit einem Bibliotheksausweis einfacher                                                                                                    | r           |
|                                                                                                    |             |
| SLSP Nutzungsbedingungen                                                                                                    |             |
| 🔽 Joh stimme den SLSP Nutzungsbedingungen zu.                                                                                                    |             |
| Second Second Se |             |
| Registrieren                                                                                                    | Hilfe       |
|                                                                                                    |             |
| 7 Hinweis                                                                                                    |             |
|                                                                                                    | n Sie bitte |
| Wenn Sie einer Schweizer Hochschule oder einem Forschungsinstitut angehören, verknüpfe                                                                                                    |             |
| Wenn Sie einer Schweizer Hochschule oder einem Forschungsinstitut angehören, verknüpfe<br>die AAI-Identität Ihrer Organisation mit Ihrem edu-ID-Konto. Dies ermöglicht Ihnen einen bro                                                                                                    | eiteren     |

Nutzungsbedingungen akzeptieren und auf Registrieren klicken. Die Registrierung ist somit abgeschlossen.

#### Glossar:

SLSP: Swiss Library Service Platform

EDU-ID: Eine Identität für alle Services im Schweizer Hochschulumfeld, unabhängig von der Organisation, lebenslang gültig

SWITCH: Die SWITCH ist eine vertrauenswürdige Non-Profit-Organisation, welche durch den Bund und die Universitätskantone gegründet wurde.